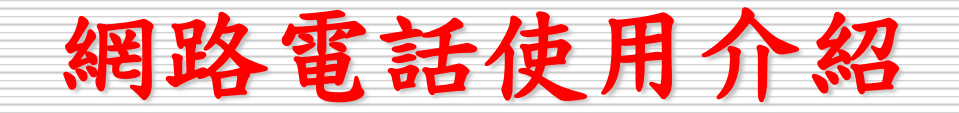

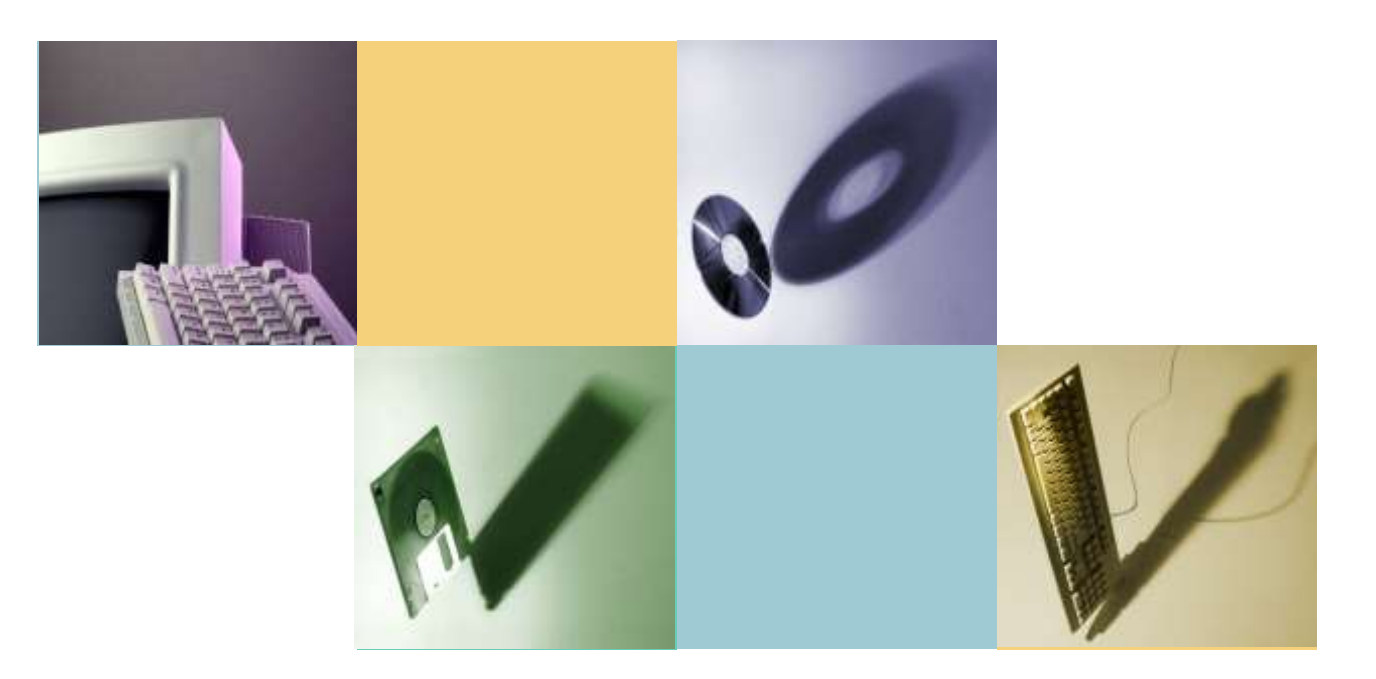

# Wednesday, Nov 18 2015 曾國旭

網路電話服務

- 提供TANet各連線單位網路語音交換平台,讓各連線單位間自行建置符合SIP標準之網路電話系統或視訊應用等可以互通
- 大專院校須自行建立SIP Proxy主機,並 與區網中心完成互連測試
- 高中職若用戶不多,可使用區網中心SIP
   主機

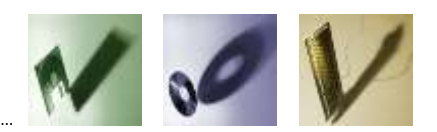

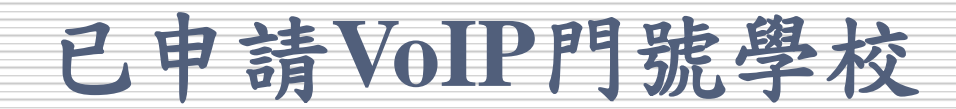

- 宜蘭大學: 94200000 94209999
- •佛光大學: 99200000 99209999
- 蘭陽技術學院: 99210000 99219999
- 聖母專校: 99220000 99224999
- 蘭陽女中: 99240000 99241999
- 羅東高中: 99245000 99247999
- 慧燈中學: 99250000 99252999
- 羅東高商: 99255000 99256999
- 中道中學: 99260000 99262999

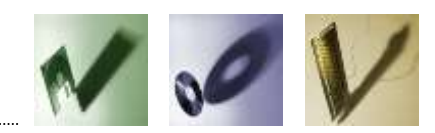

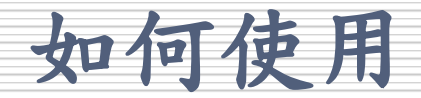

- 使用網路話機
- 使用手機
- 使用電腦

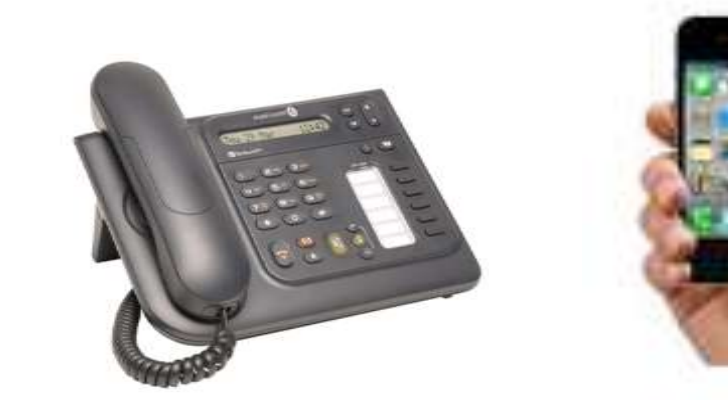

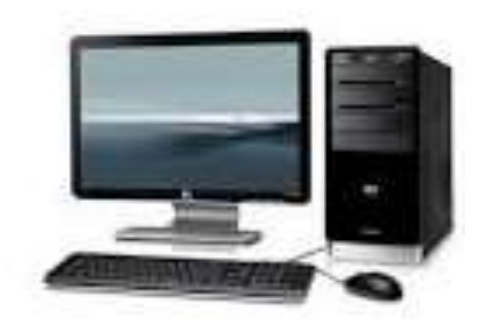

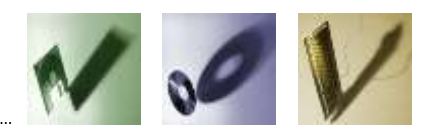

# 使用手機撥打網路電話(1/5)

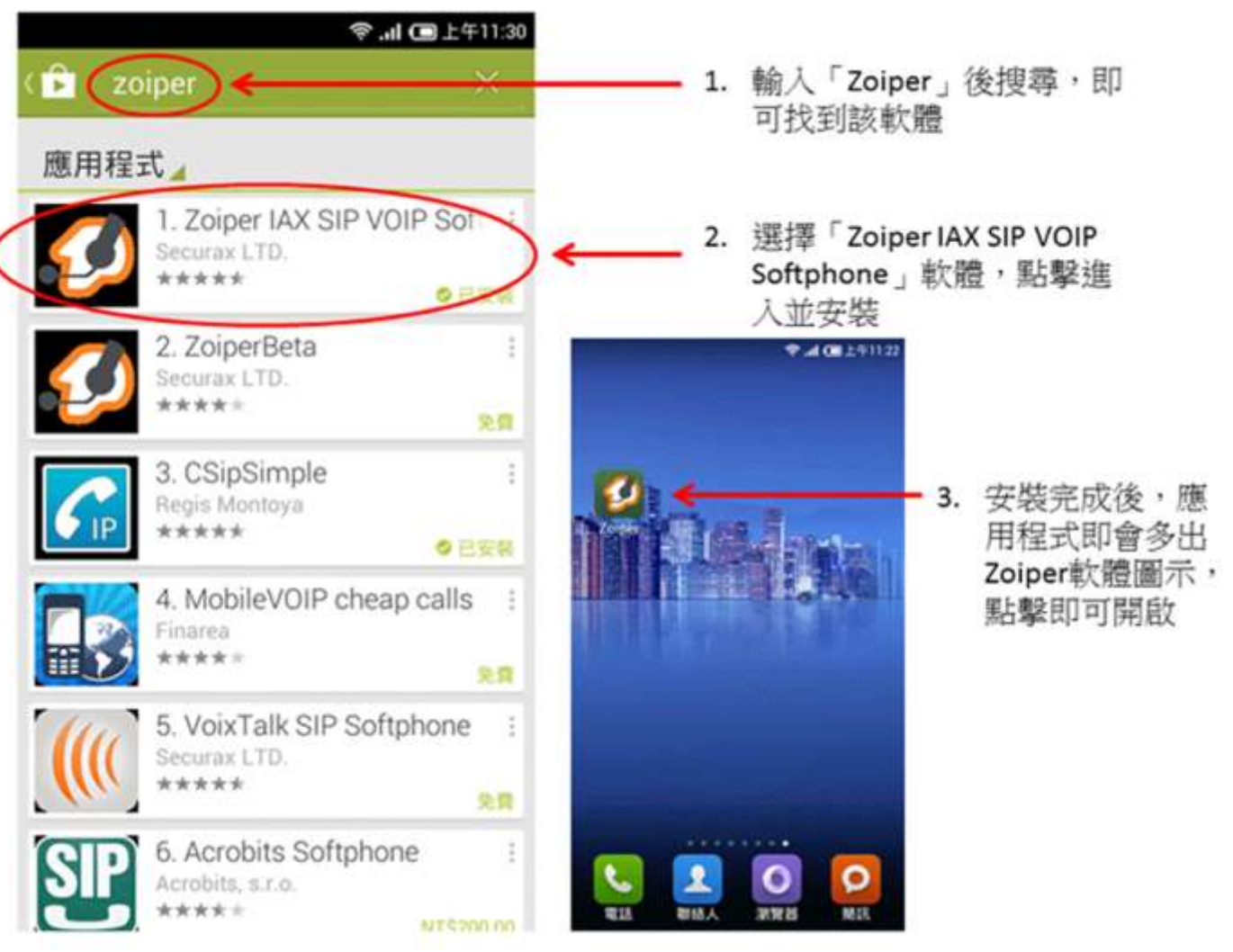

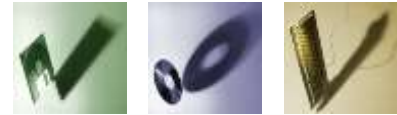

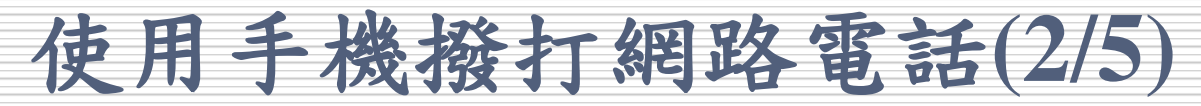

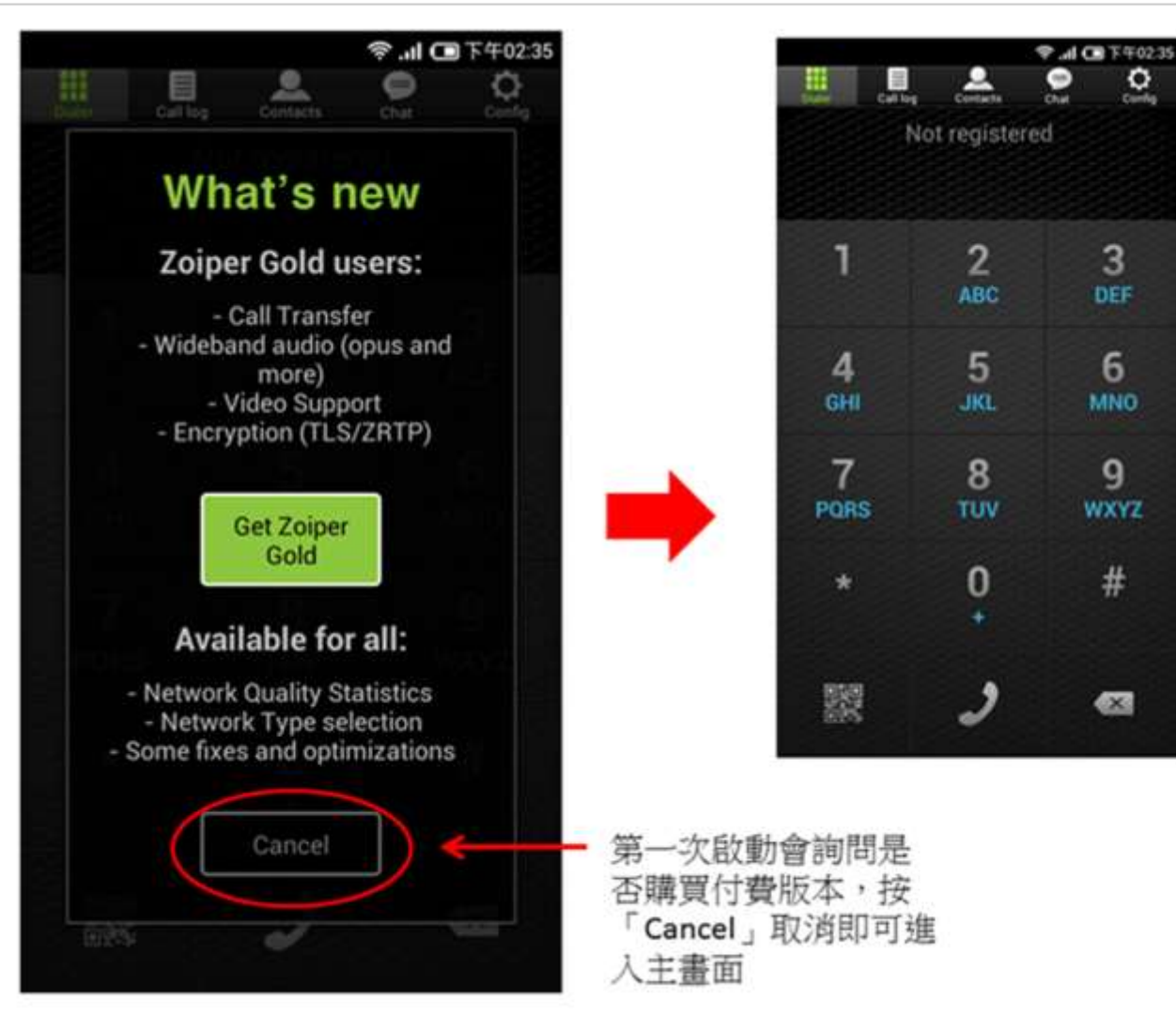

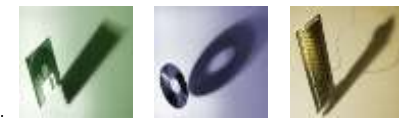

# 使用手機撥打網路電話(3/5)

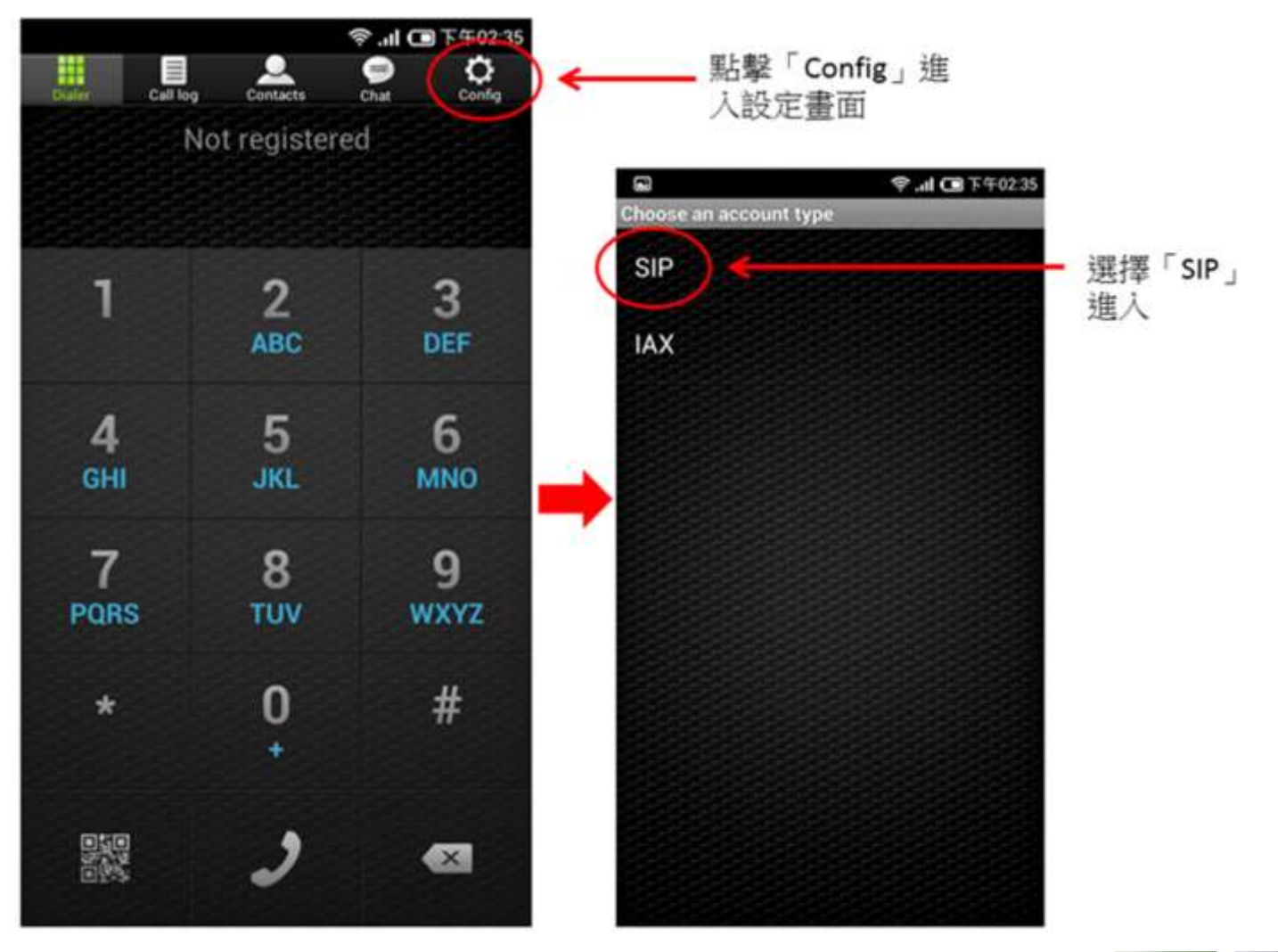

NOV

# 使用手機撥打網路電話(4/5)

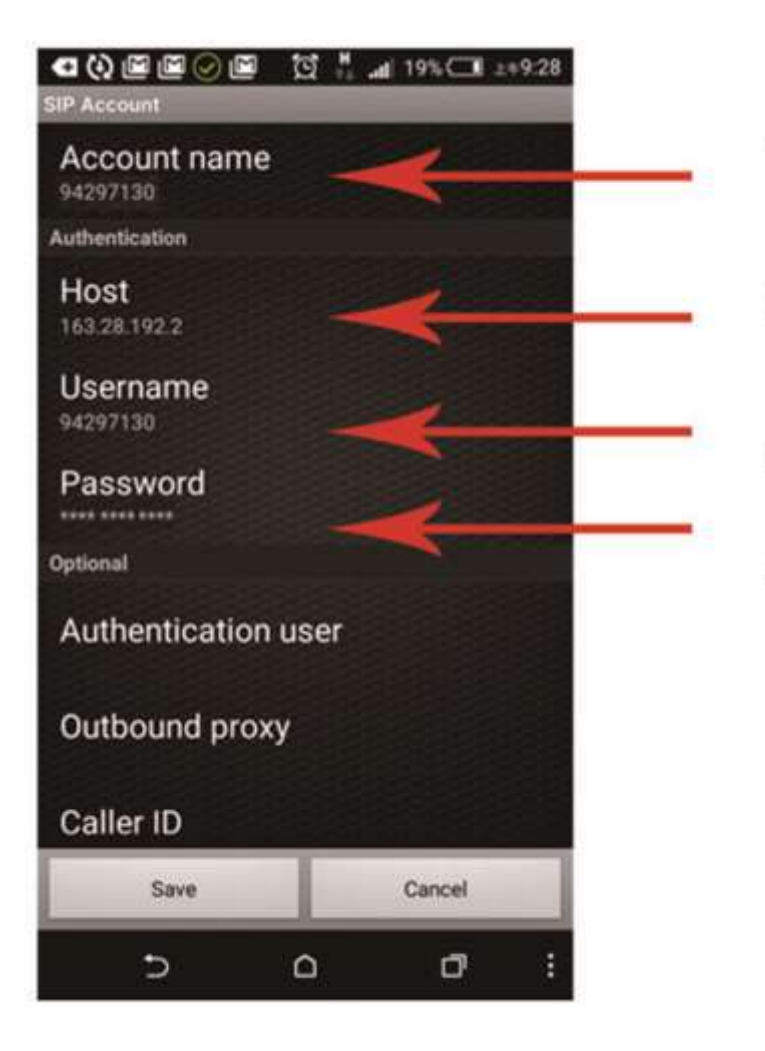

1. Account name:輸入申請號碼

2.Host:輸入區網主機連結 位置163.28.192.2
3.Username:輸入申請號碼

4.Password:輸入密碼

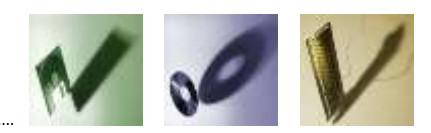

# 使用手機撥打網路電話(5/5)

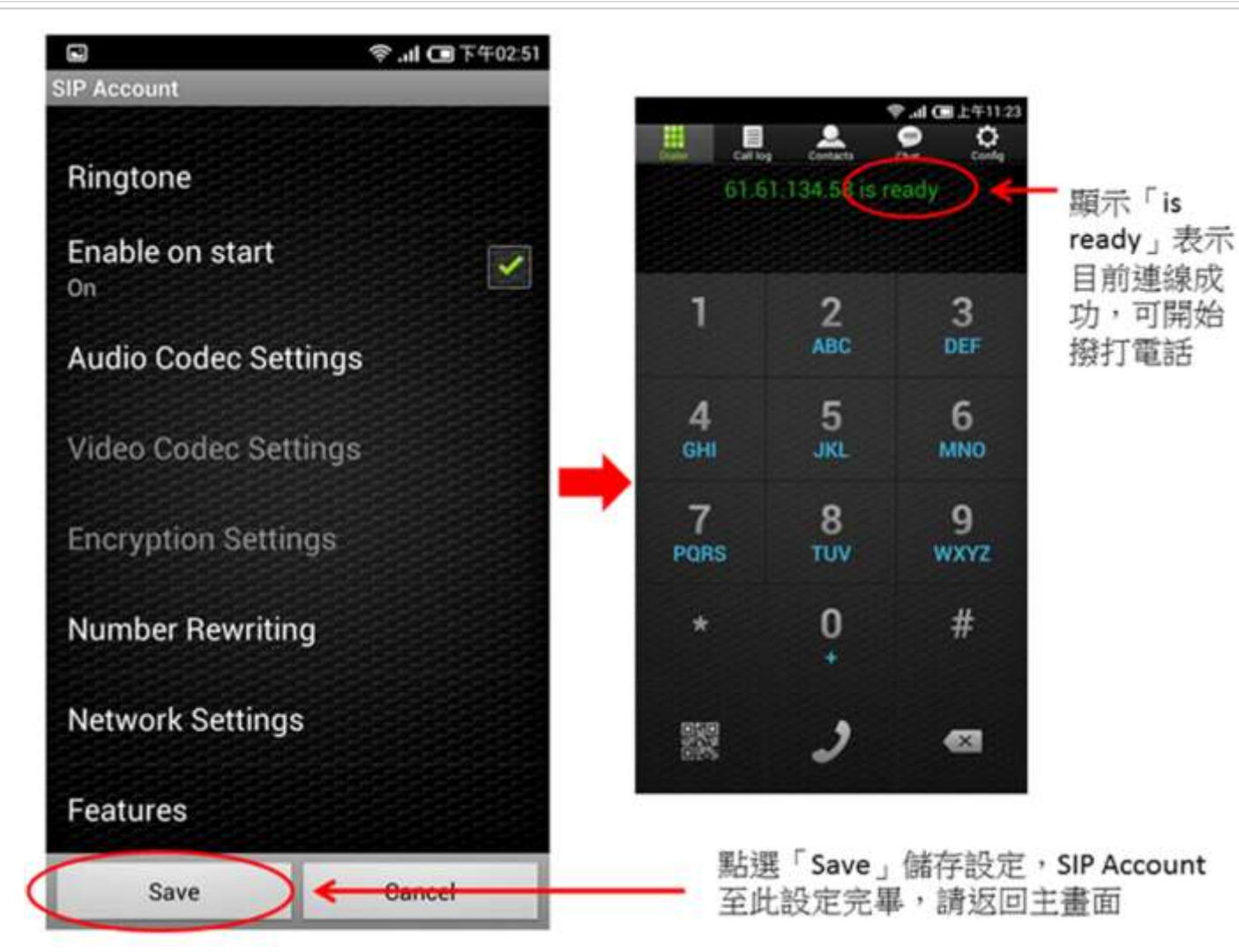

### 使用電腦撥打網路電話(1/4)

- 首先到 Zoiper 官方網站的首頁的右下方按【Download】按鈕
- 接著會自動偵測你正在使用什麼系統而幫我們選好安裝系統版本,然後 按【Next】按鈕
- •因為是安裝免費版本,請選擇【Community Free】,稍等一會,系統會 自動幫我們下載
- 下載完成後安裝軟體,全部按【Next】按鈕直到安裝完成

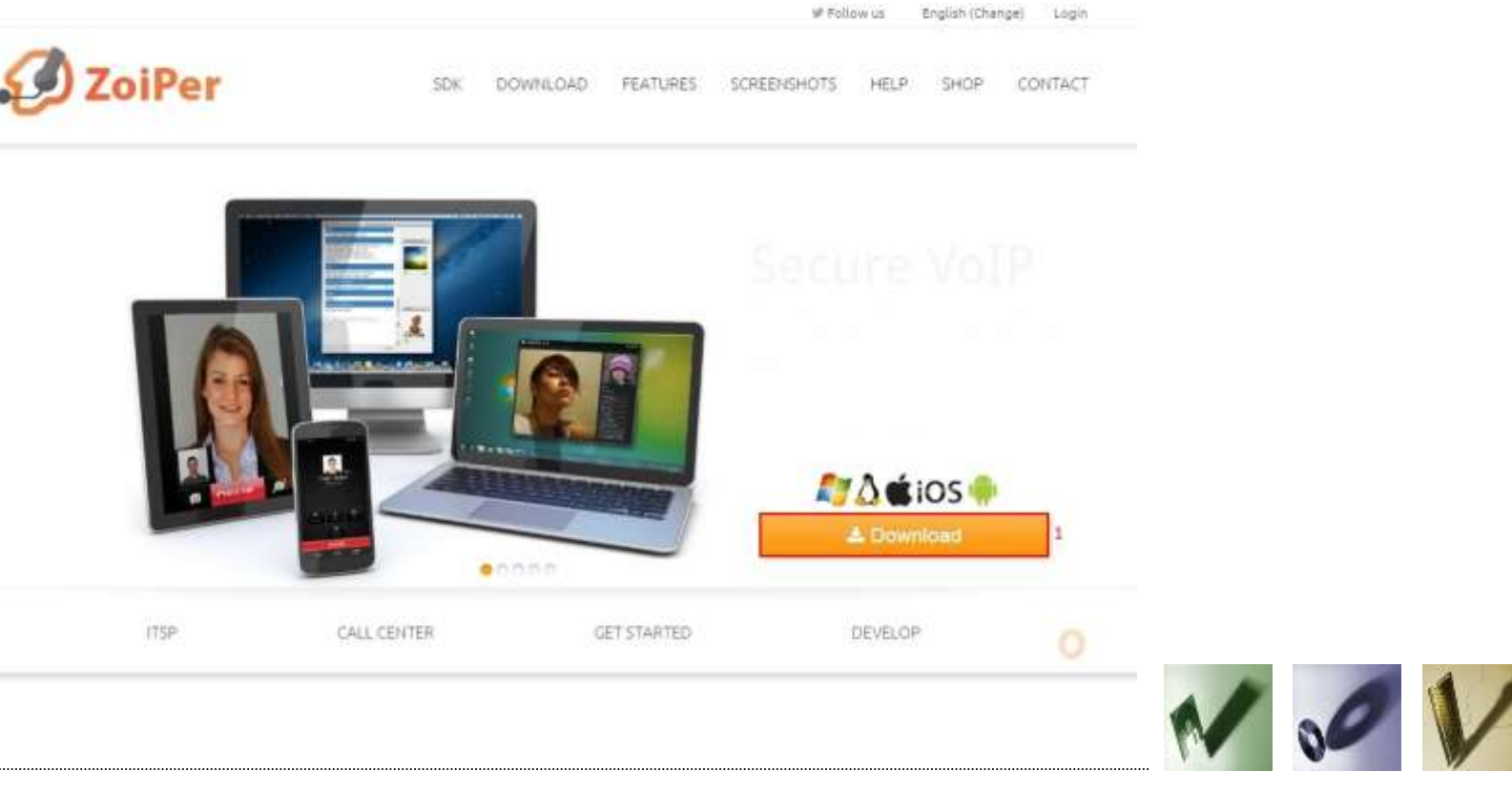

### 使用電腦撥打網路電話(2/4)

- 安裝完成後,請開啟Zoiper,第一次會彈出「Audio wizard」,我們不需要測試聲音,請直接按【OK】按鈕
- · 按功能表Setting→create a new account
- 接著選擇【SIP】協定,然後按【Next】按鈕

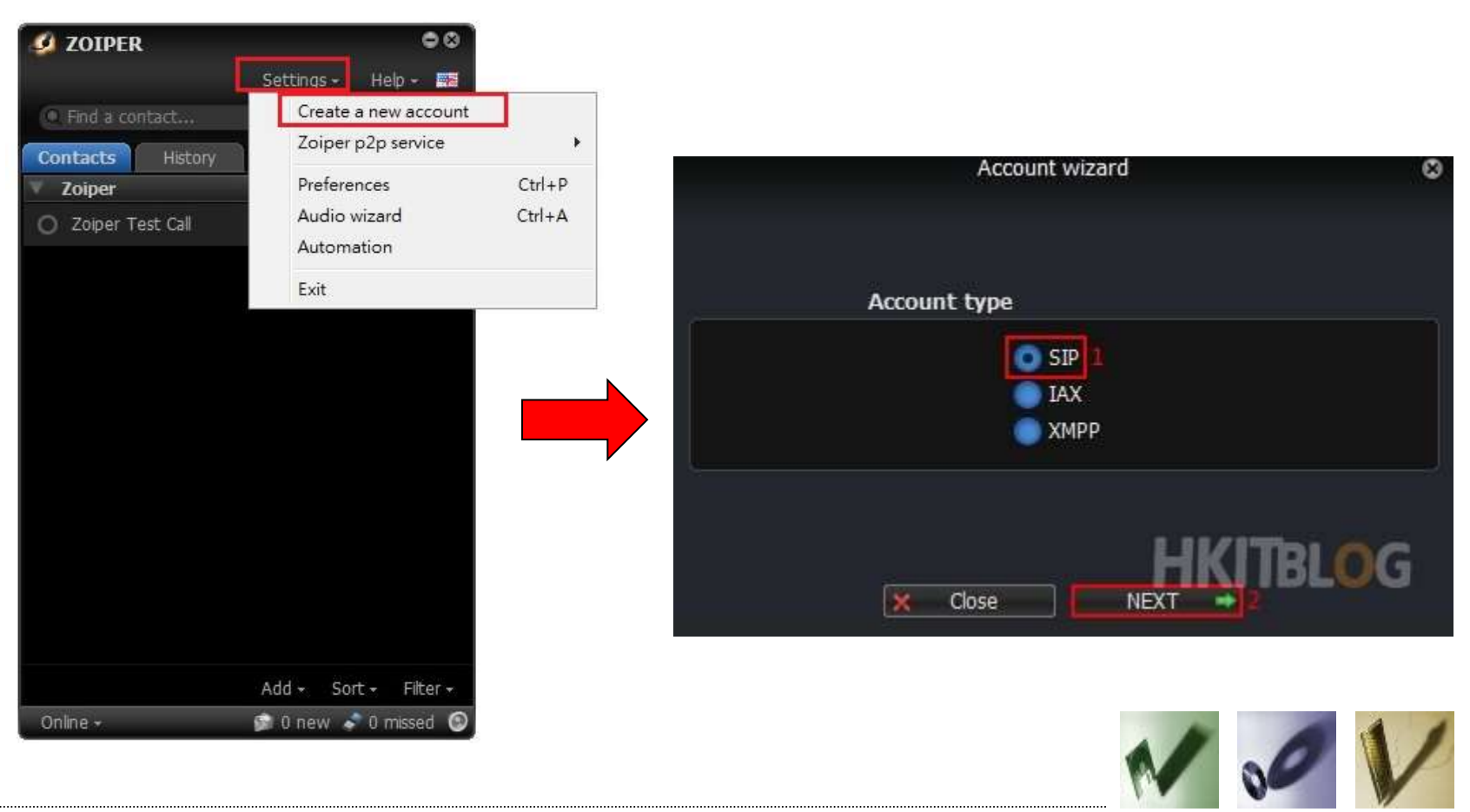

## 使用電腦撥打網路電話(3/4)

- 在Account wizard 輸入SIP帳號(如94291000)和密碼,而Domain/
   Outbound proxy 輸入網路地址163.28.192.2,然後按【NEXT】按鈕
- Account name 已經預設SIP格式,不需要更改,按【NEXT】按鈕
- 成功註冊後按【Close】按鈕按鈕

| Account wizard 🛛 😒                   | Account wizard                               |
|--------------------------------------|----------------------------------------------|
| Credentials                          |                                              |
| user / user@host 94291000            |                                              |
| Password                             | Your account has been added to account list. |
| Domain / Outbound proxy 163,28,192,2 |                                              |
|                                      |                                              |
|                                      |                                              |
| A BACK NEXT                          | + Add more Close                             |

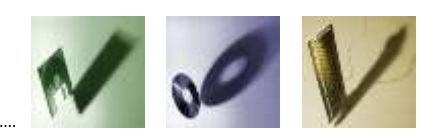

使用電腦撥打網路電話(4/4)

· 若要查看是否註冊成功,可按上方【Settings】→【Preferences】
 · 在右方會顯示「Registered」,這表示已經註冊成功

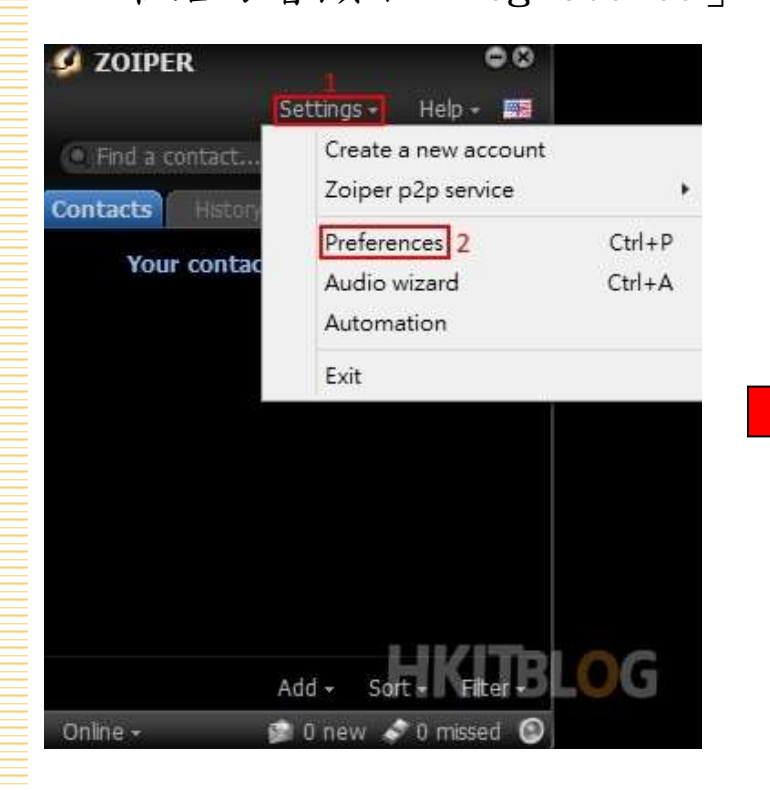

|                                                                                                    | Preferences |          |            |                |               |            |          |          |
|----------------------------------------------------------------------------------------------------|-------------|----------|------------|----------------|---------------|------------|----------|----------|
| Accounts Audio                                                                                                    | Video       | Contacts | Automation | Sala           | Advenced      | Premium    |          |          |
| -                                                                                                    | 220         | -        | City       |                | The second    | Codec      | Advanced |          |
| 5                                                                                                    | P.          |          | Gene       | 12             | EXUA          | Codec      | Advanced | <u> </u> |
| A STATISTICS AND A DESCRIPTION OF A DESCRIPTION OF A DESC |             | SIP      | account    | options        |               | Re         | gistered |          |
|                                                                                                    |             |          |            | Domain :       | 163-28, 192-2 |            |          | 1        |
|                                                                                                    |             |          | i          | Lisemane i     | 942910000     |            |          |          |
|                                                                                                    |             |          |            | Damereri -     |               | _          |          |          |
|                                                                                                    |             |          | -          | r allinen er e |               | _          |          |          |
|                                                                                                    |             |          | Caller     | ID Name (      | _             | _          |          |          |
|                                                                                                    |             |          | 0          | utbound        | options       |            |          |          |
|                                                                                                    |             |          | Author     | inomane i      |               |            | 1        |          |
|                                                                                                    |             |          | 29990-1    | weiten ist     | -             |            | _        |          |
|                                                                                                    |             |          |            |                | Use outpo     | aund proxy |          |          |
|                                                                                                    |             |          | Outbou     | and proxy :    |               |            |          |          |
|                                                                                                    |             |          |            | in ma          |               |            |          |          |
|                                                                                                    |             |          |            | •              | ocgener       | Uvreguli   |          |          |
|                                                                                                    |             |          |            |                |               |            |          |          |
|                                                                                                    |             |          |            |                |               |            |          |          |
|                                                                                                    |             |          |            |                |               |            |          |          |
|                                                                                                    |             |          |            |                |               |            |          |          |
|                                                                                                    |             |          |            |                |               |            |          |          |
| Create                                                                                                    | account     |          |            |                |               |            |          |          |
| Rename                                                                                                    | account     |          |            |                |               |            |          |          |
| Renove                                                                                                    | account     |          |            |                |               |            |          |          |
|                                                                                                    |             |          |            |                |               | X Cancel   | V 0      | ж        |

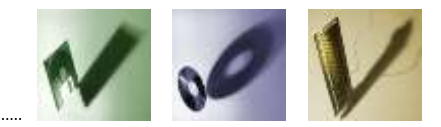

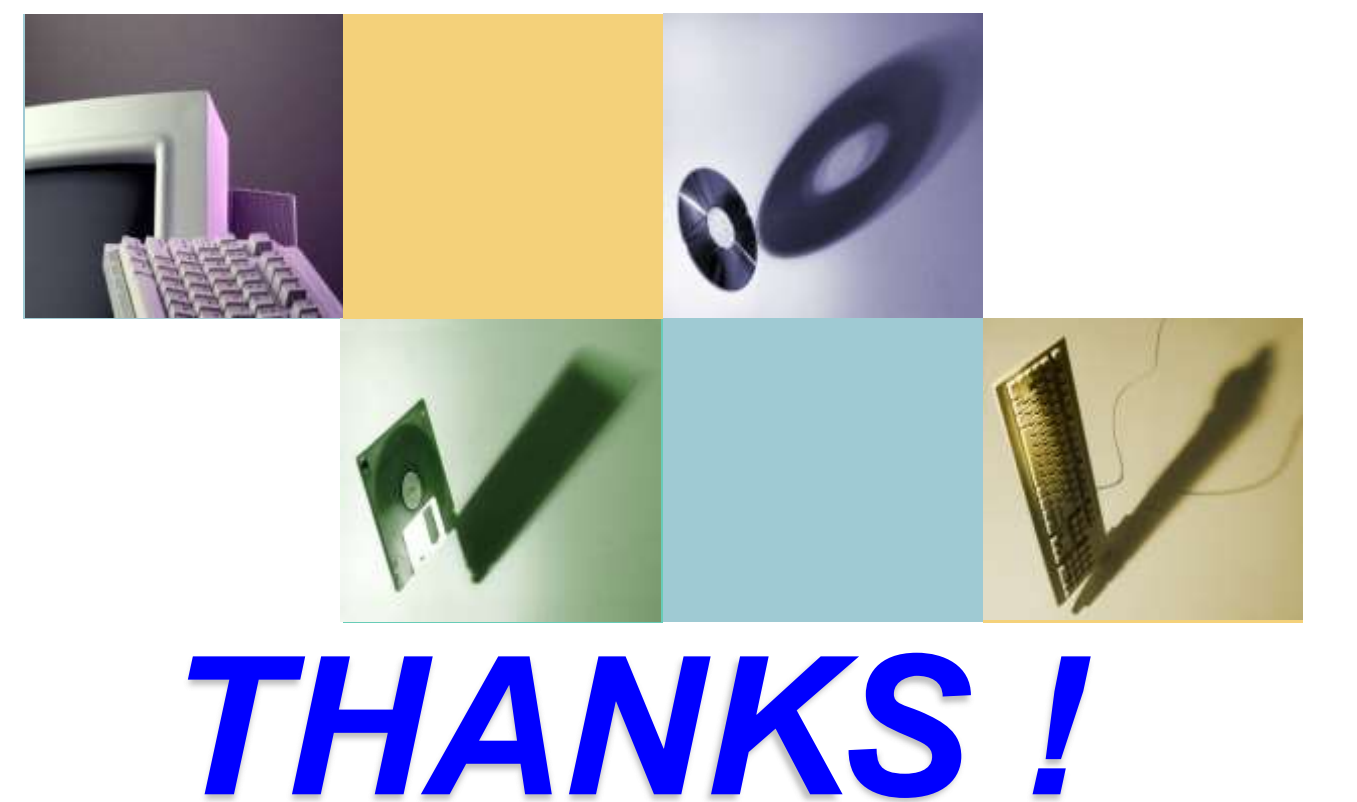